# IVUS & Tissue characterization Real World Experience

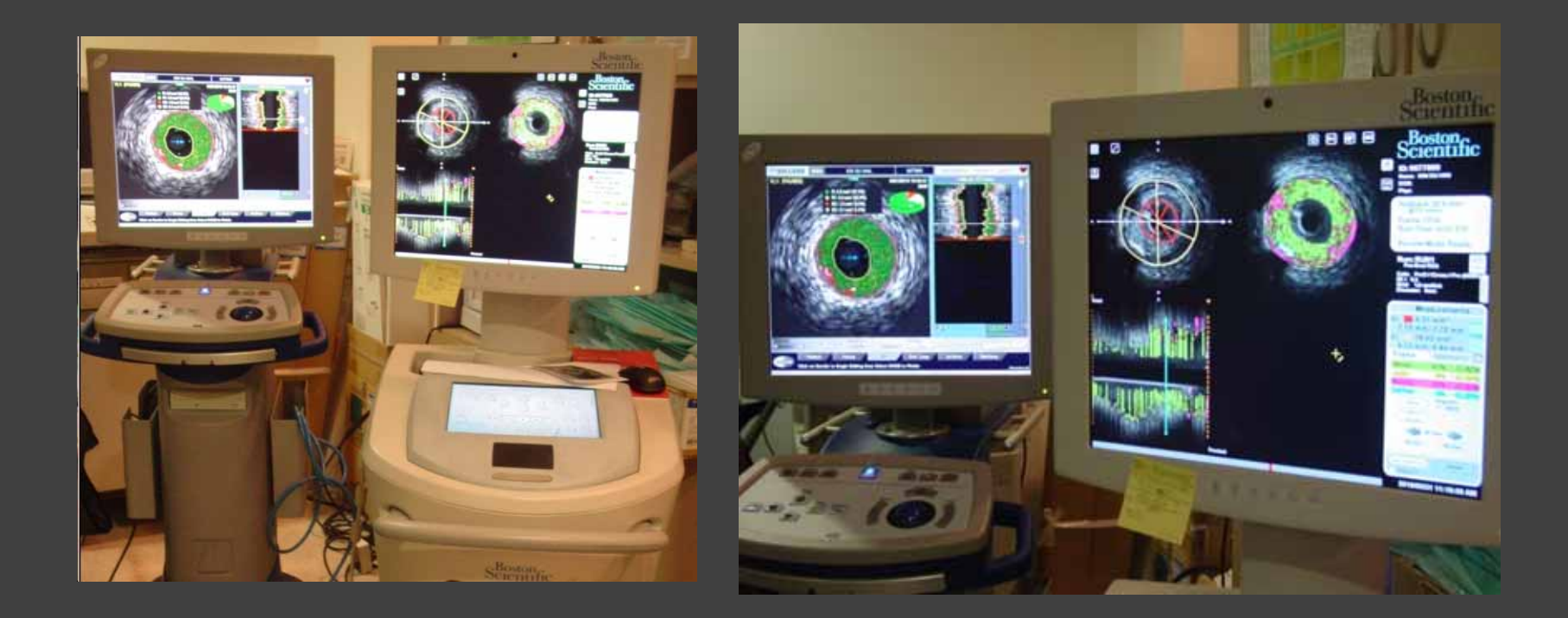

Lee Sung Yun Inje University ilsan Paik Hospital

**IVUS Learning Center** 

### The iMap<sup>™</sup> Feature Overview "40MHz Tissue Characterization"

### iMap<sup>™</sup> Feature Workflow

- 1. Characterization of plaque composition between the lumen and media
- 2. Confidence label assessment
- 3. Uninterruption of black and white work flow
- 4. Provides volume, area and percentage measurements
- 5. Ability to select areas of interest in the cross sectional and longview for detailed analysis.
- 6. Automated Trace Assist

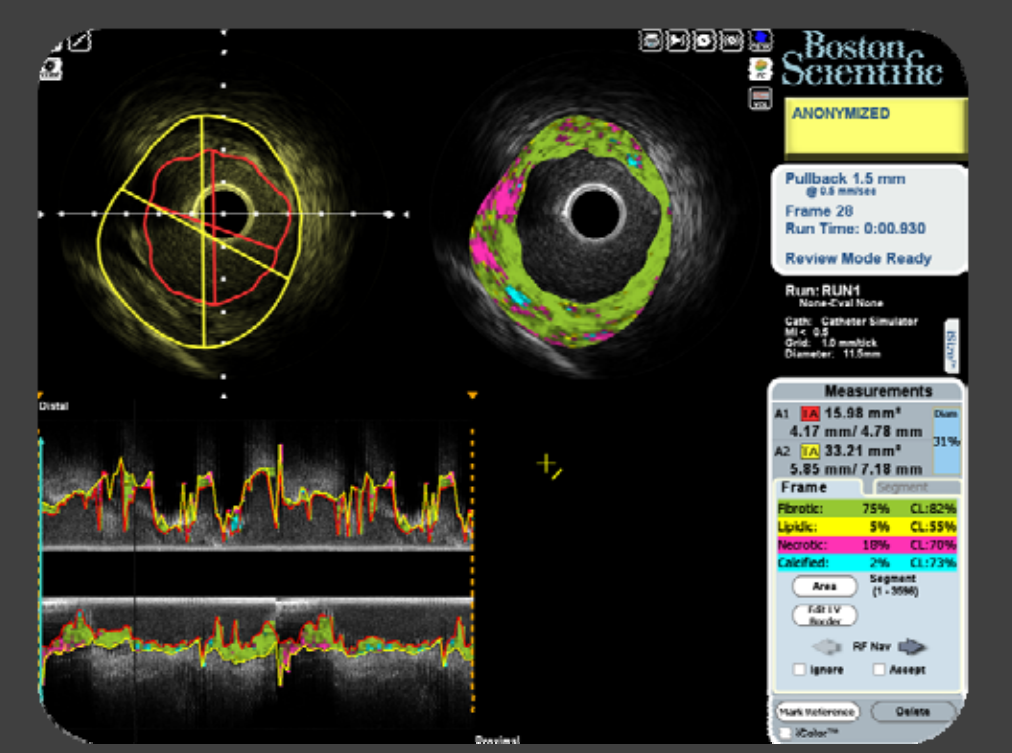

# How to get iMAP Easy to get with touch-screen button

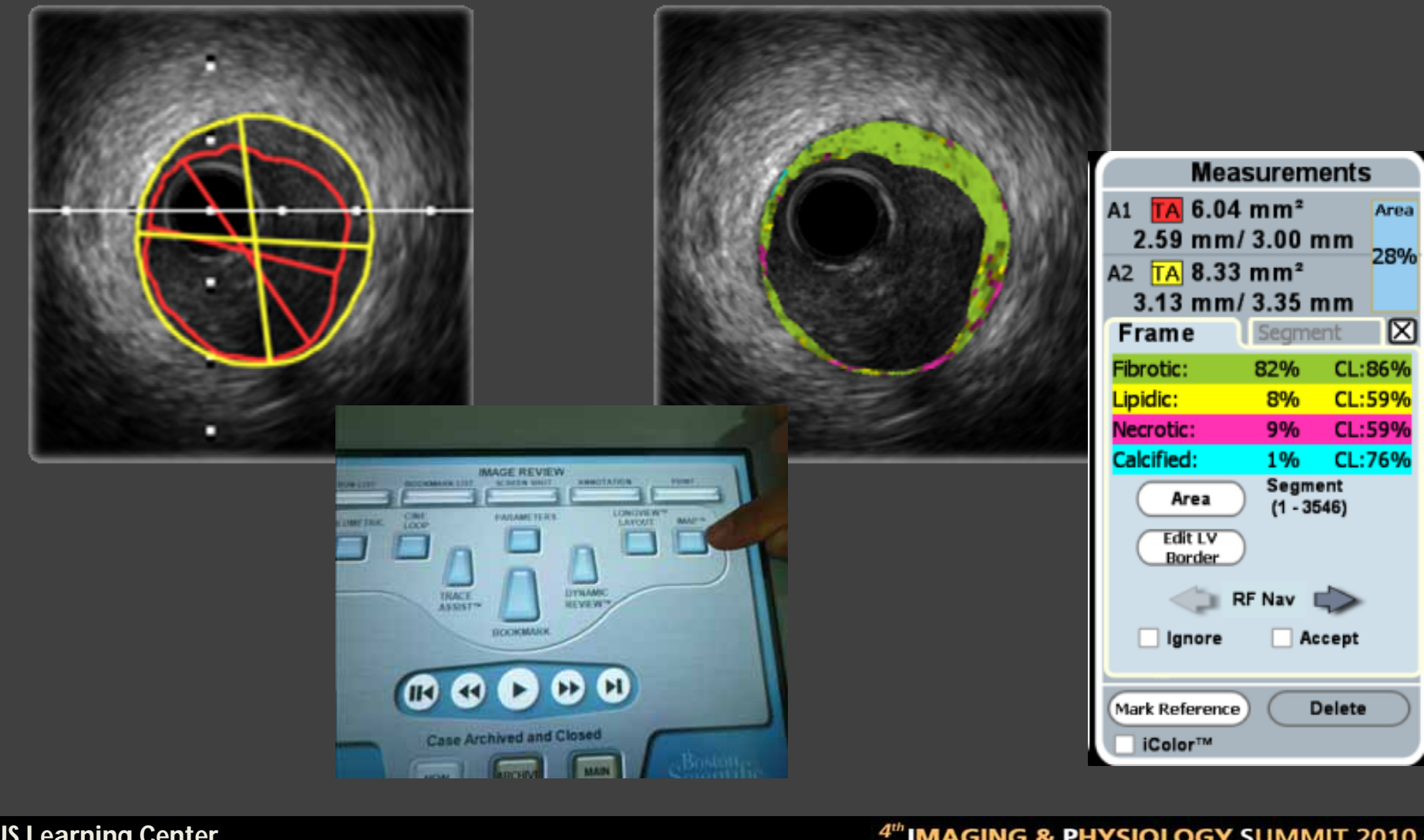

**IVUS Learning Center** 

## Clinicians must adjust border to correct Automatic Trace Assist system

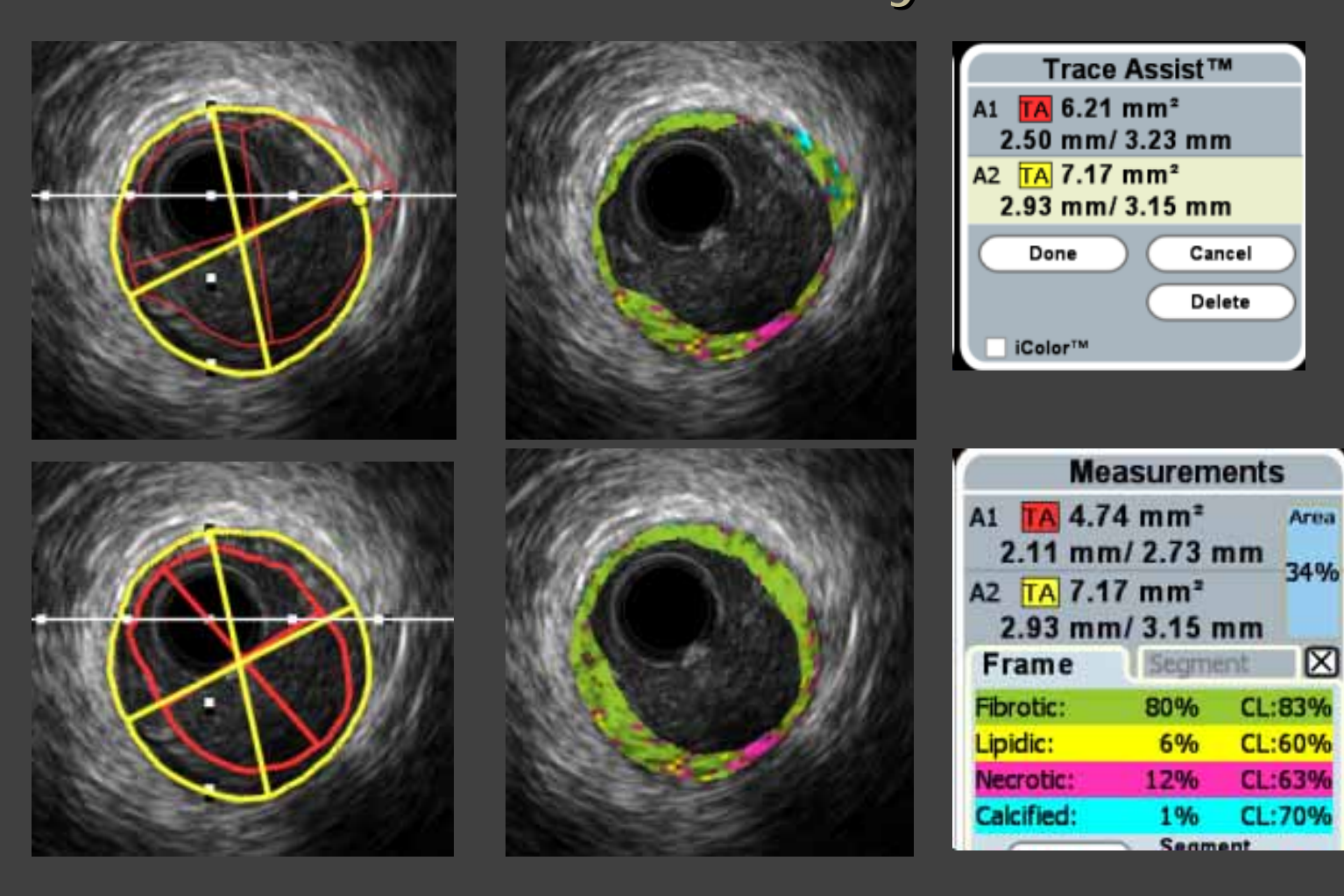

### **IVUS Learning Center**

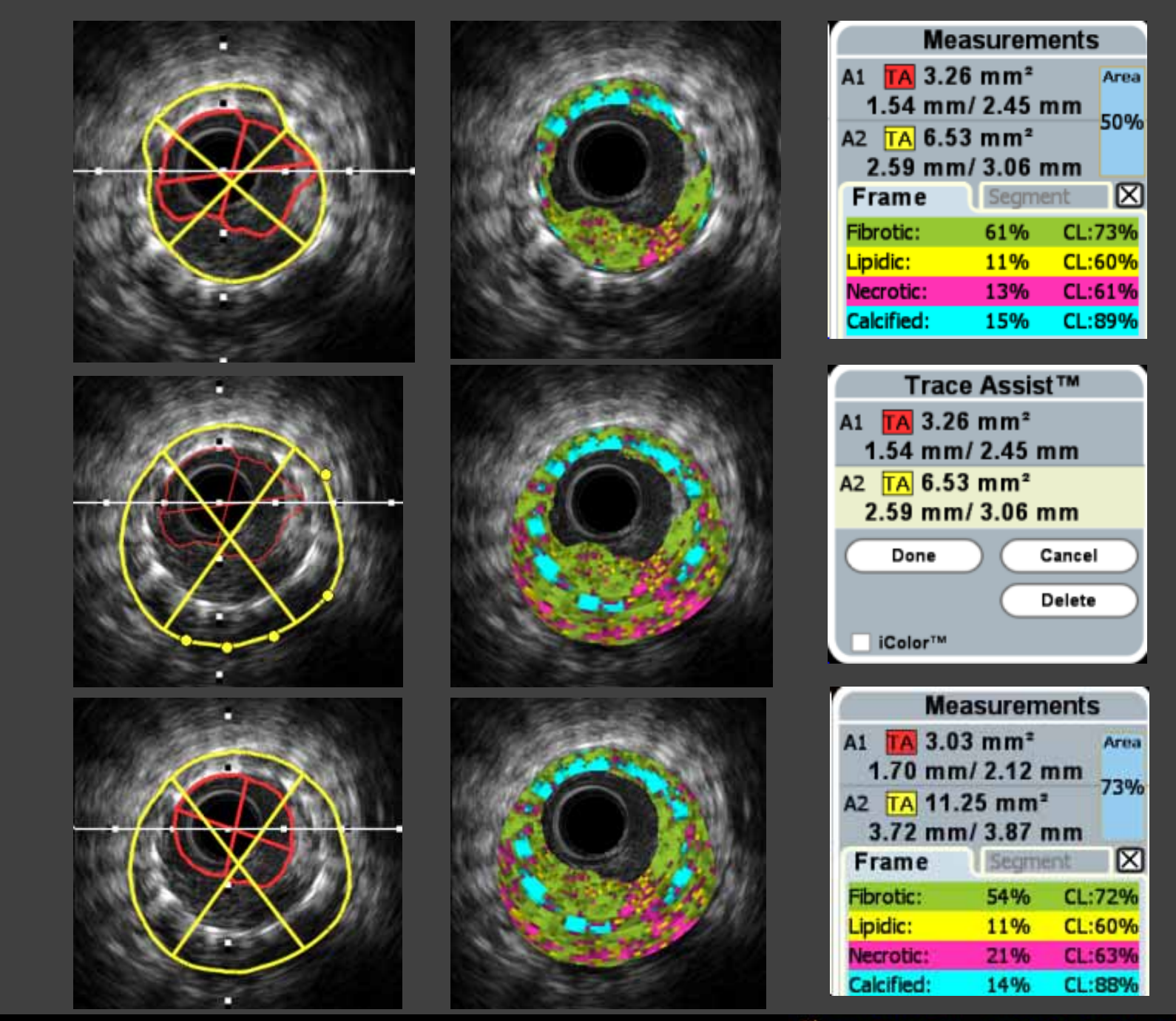

# Region of interest

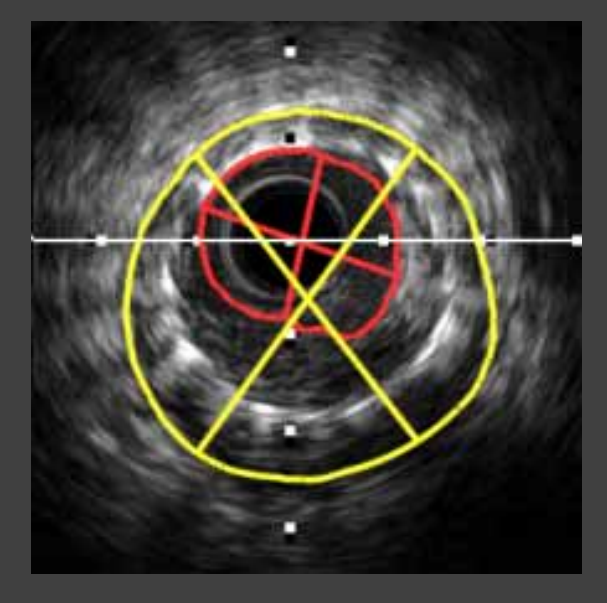

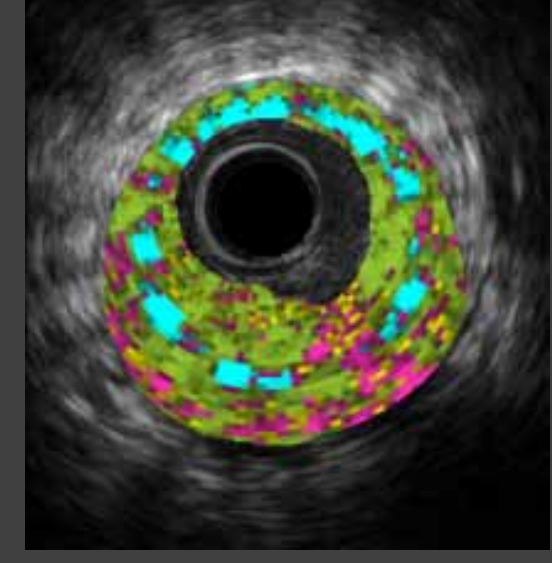

| Me                                              | asurem | ent | s            |
|-------------------------------------------------|--------|-----|--------------|
| A1 TA 3.03 mm <sup>2</sup><br>1.70 mm/ 2.12 mm  |        |     | Area         |
| A2 TA 11.25 mm <sup>2</sup><br>3.72 mm/ 3.87 mm |        |     |              |
| Frame                                           | Segme  | int | $\mathbf{X}$ |
| Fibrotic:                                       | 54%    | CL  | 72%          |
| Lipidic:                                        | 11%    | CL: | 60%          |
| Necrotic:                                       | 21%    | CL  | 63%          |
| Calcified:                                      | 14%    | CL  | 88%          |

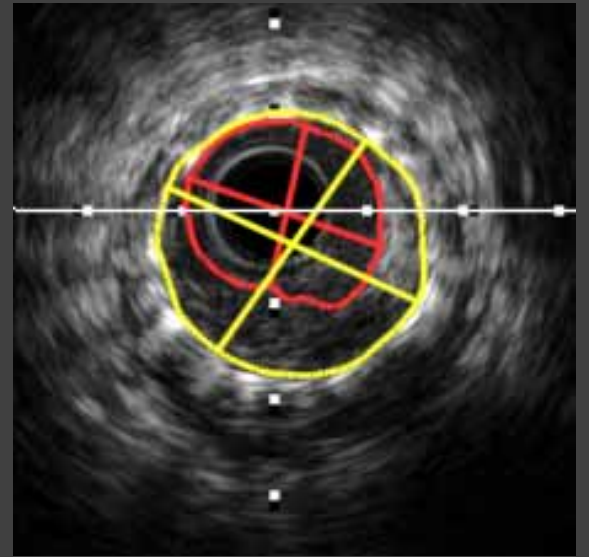

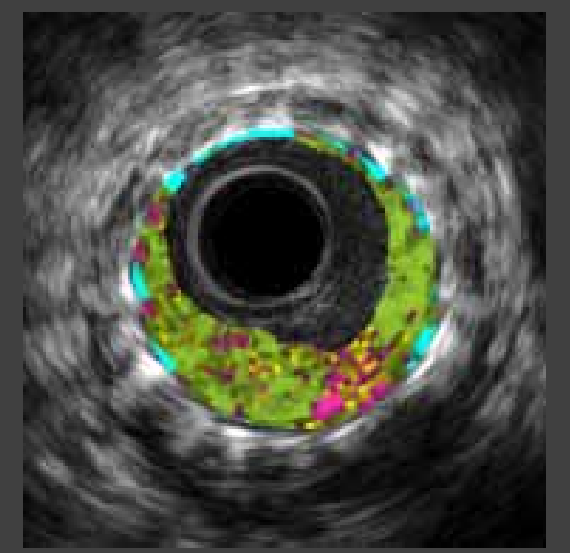

**IVUS Learning Center** 

## Example of iMAP for Neoimtima

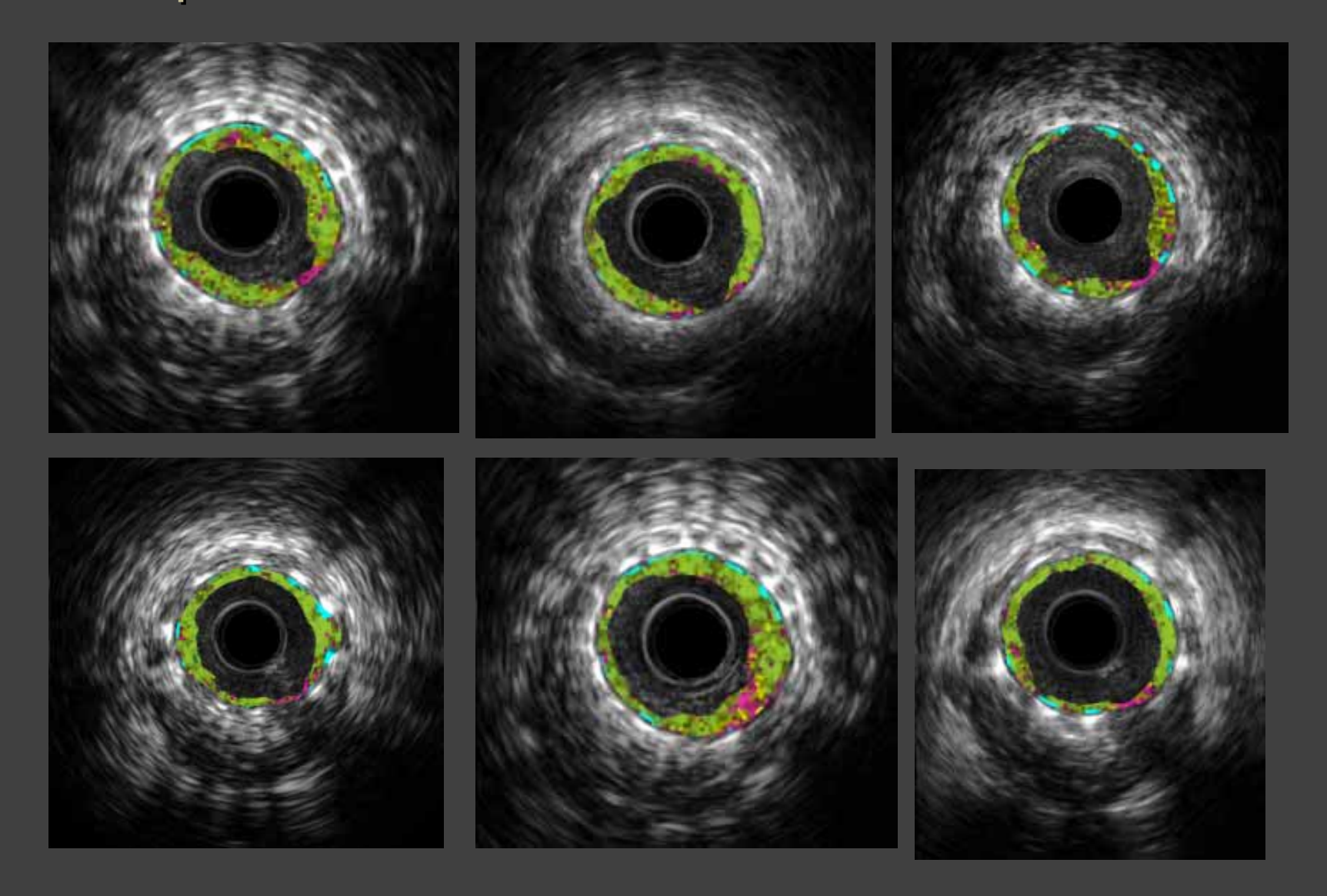

**IVUS Learning Center** 

## If you want to get frame of interest with iMAP, Do not get grey-scale IVUS frame first. Use Longiview Layout with RF frames

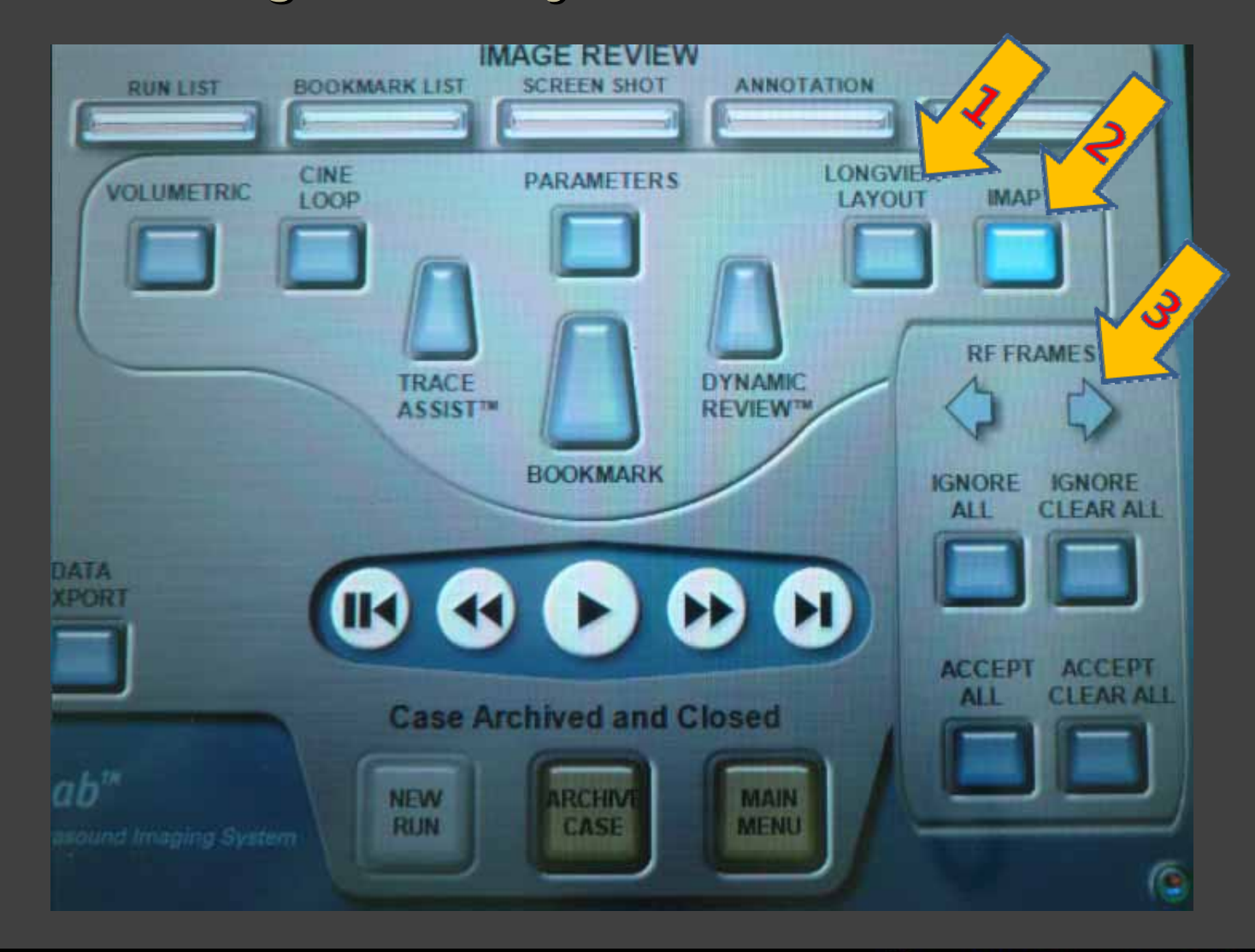

**IVUS Learning Center** 

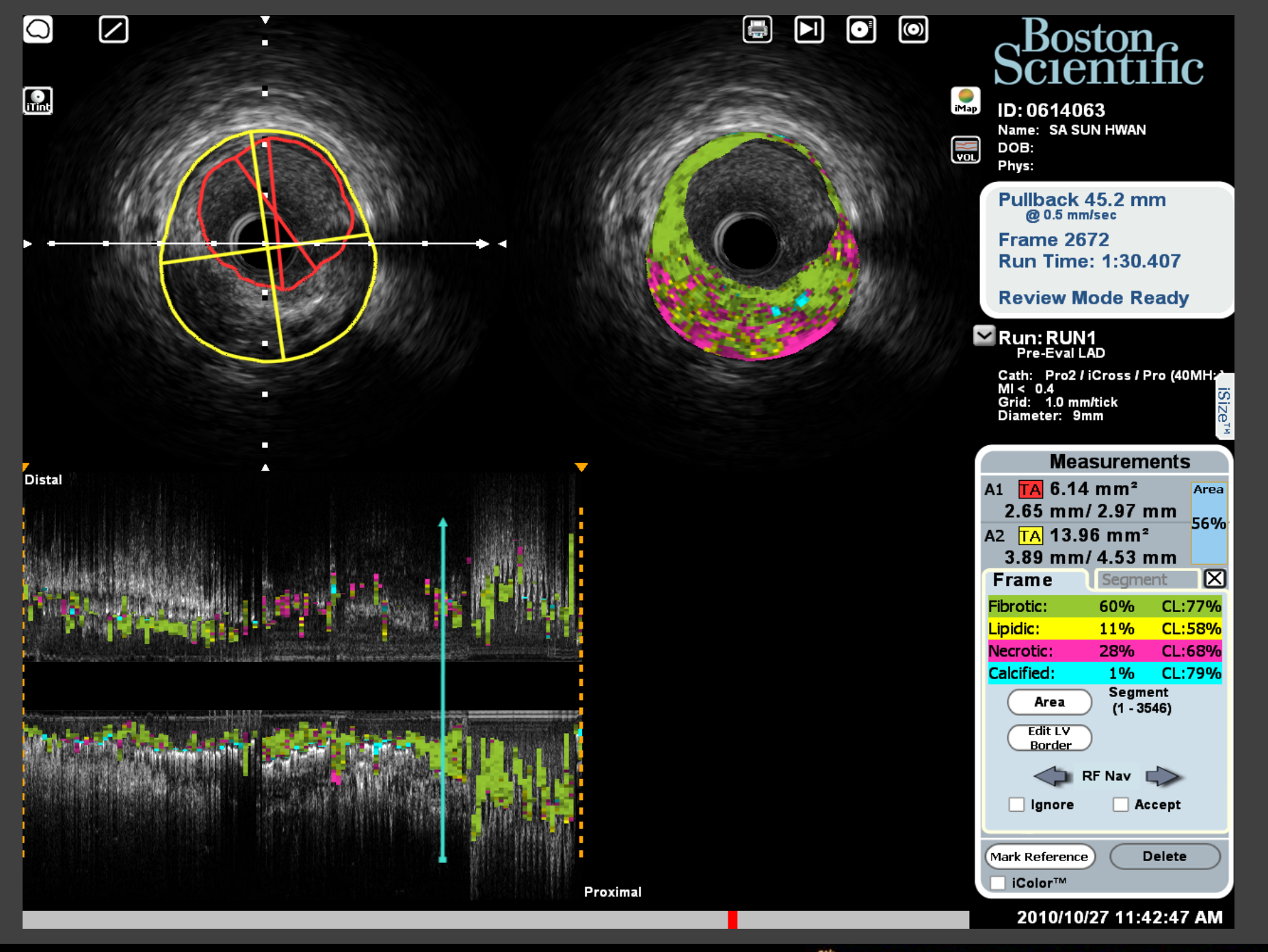

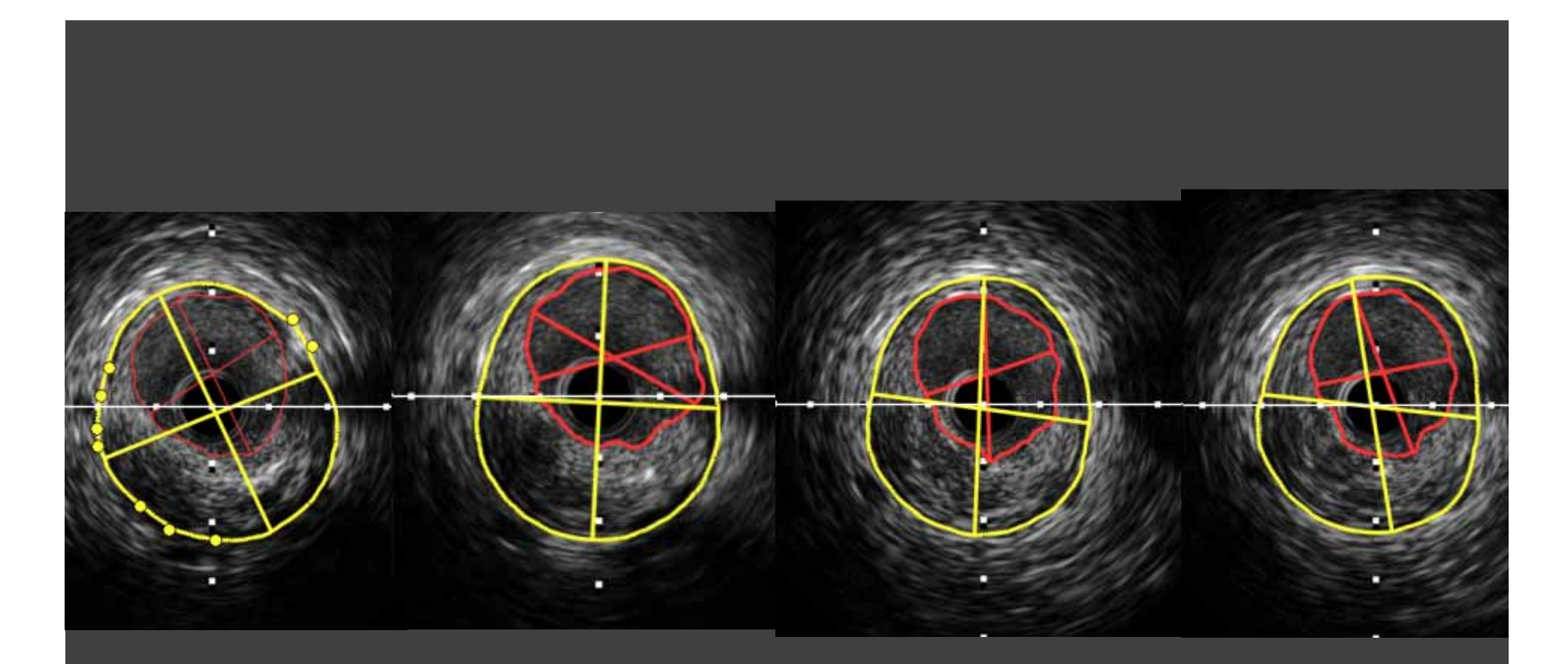

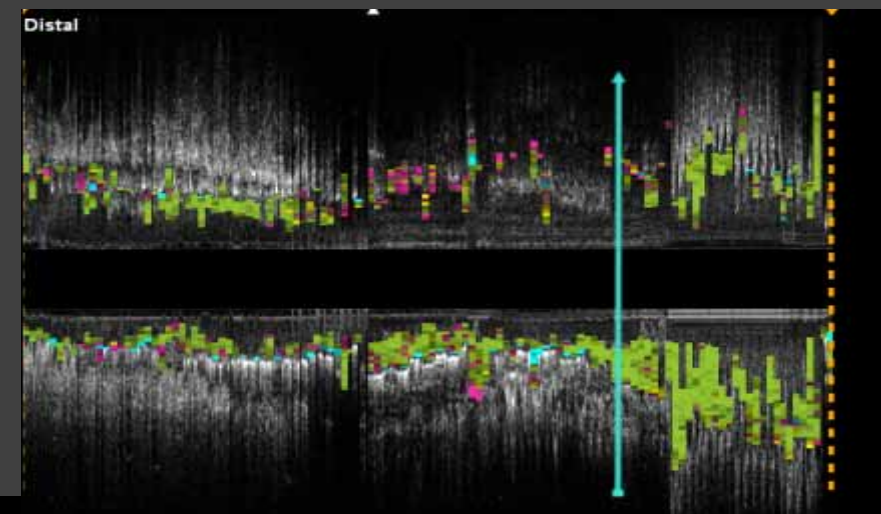

Proximal & PHYSIOLOGY SUMMIT 2010

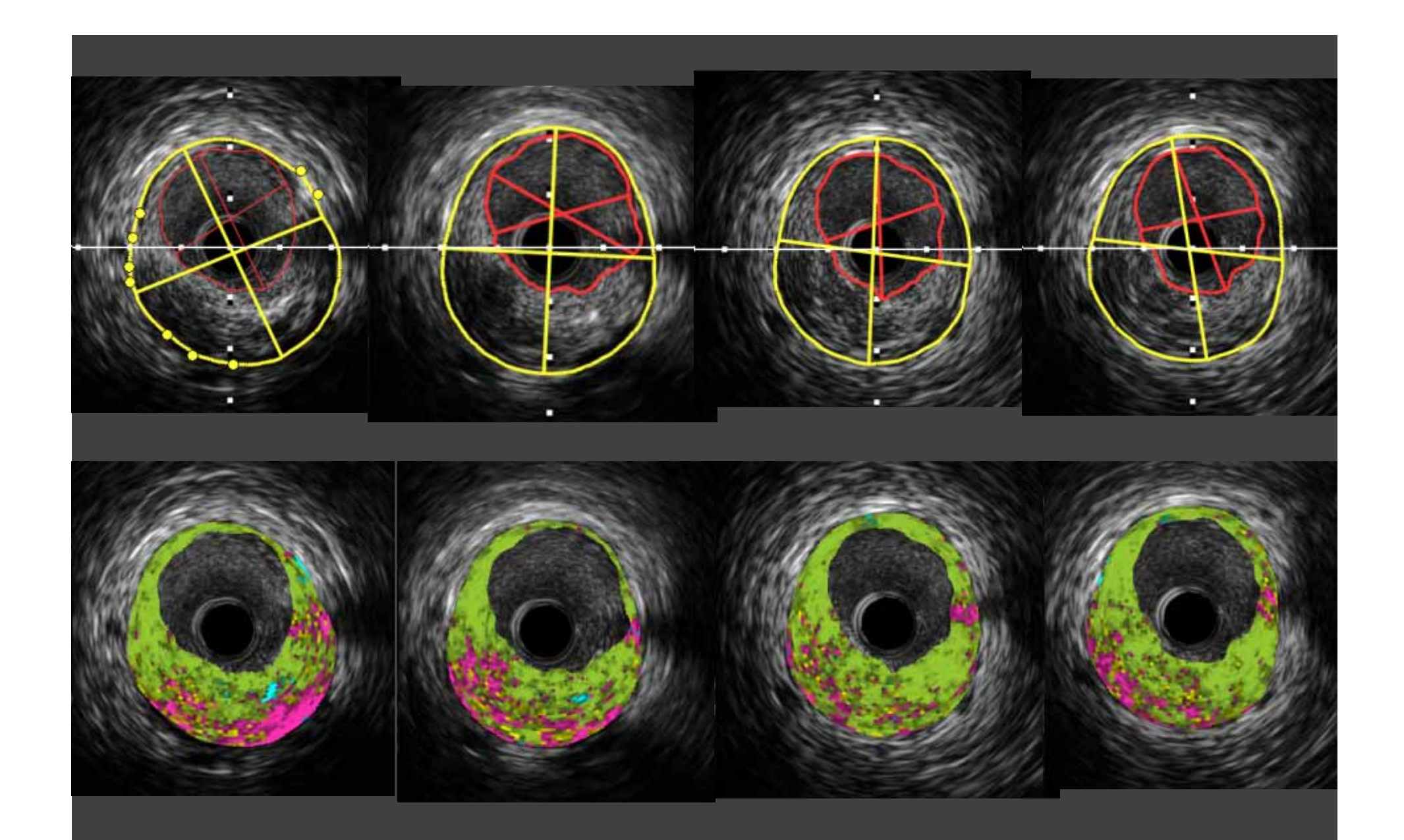

### Satisfy with Very Similar Frame, not exact !

**IVUS Learning Center** 

## After iMAP acquisition, then analysis

- 1. Save "Screen shot" and "Data export" to CD/DVD/Removable hard disk
- 2. Do not erase data on hard disk

before Data export

- 3. Use option when archiving into DVD to off-line iMAP analysis
- 4. Off line analysis

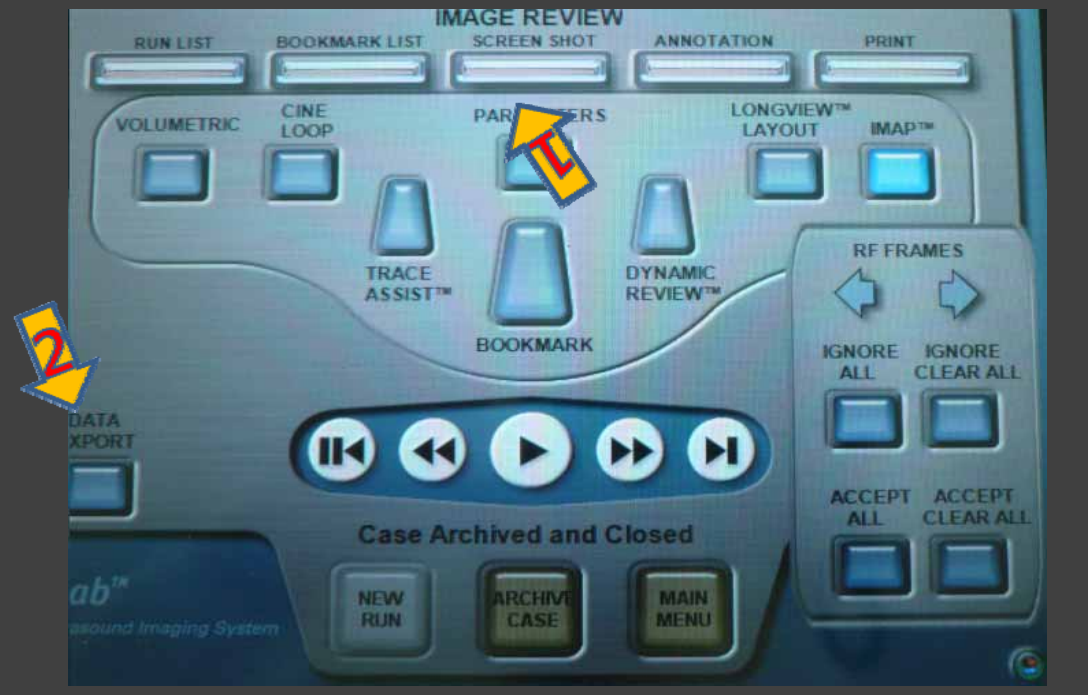

**IVUS Learning Center** 

### IVUS Enhancer<sup>tm</sup>

### DICOM, echoPlaque, and iLab File Review and Analysis

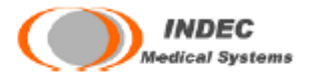

**IVUS Enhancer™**, the newest component of the IVUS Plus and Foundation families, offe easy-to-use visualization capabilities, full length, real time longitudinal display with ft rotational capability, two dimensional quantification, flexible over any portion of the acquire pullback, and animation saving capabilities. Moreover, Enhancer is designed to be able to rt on laptops, so now IVUS analysis can travel with you wherever you go.

### Review and Analysis of iMap<sup>™</sup> Data Using INDEC's echoPlaque Software

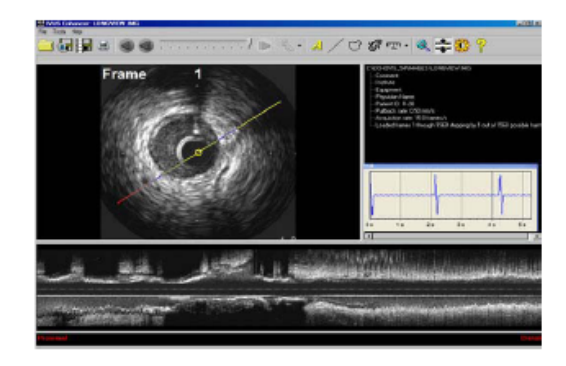

Display Boston Scientific iMap images, contours, and measurement results:

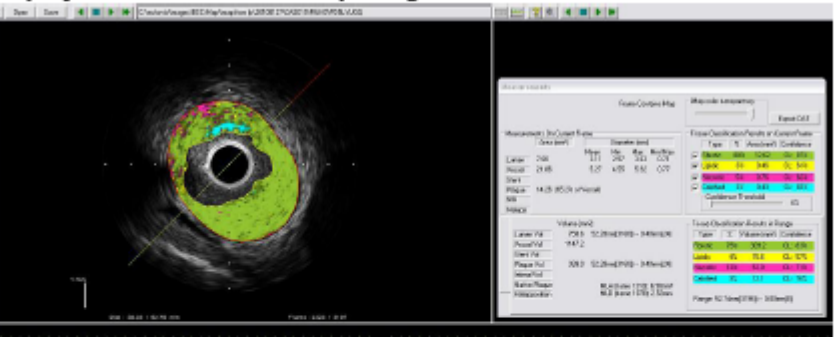

Additional features to improve and enhance analysis:

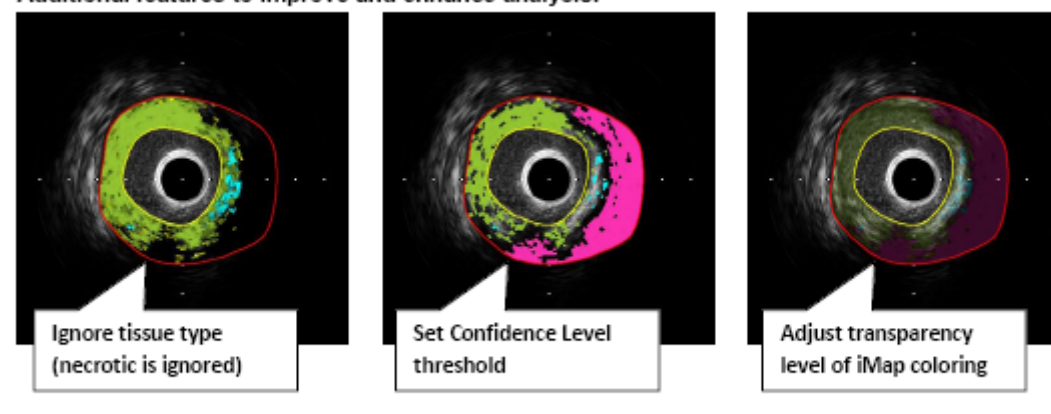

**IVUS Learning Center** 

Frame-by-frame and region results are shown in echoPlaque. In-depth results can be exported to Excel-compatible DAT spreadsheet files:

MIT 2010

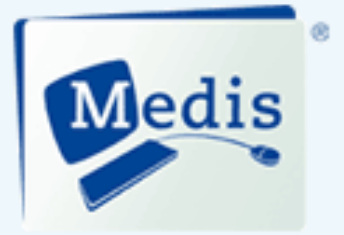

# Qlvus®

#### Everything You Need to Assess Intravascular Images

IVUS and OCT image data sets present a wealth of information. Getting the most out of that information in a fast, efficient way —that is what Qlvus® helps you achieve.

Fast quantification, plaque visualization and tissue characterization give you all the facts and insights you need. What's more, you get them in a time frame of minutes, so that you can direct your attention to what really matters: treating your patients.

Quus-everything you need to assess intravascular images.

#### **QIvus Benefits**

- Drastically reduces analysis time with its semi-automatic analysis and fast editing
- · Gets more out of images already available

#### **Qivus** Features

- IVUS
- Support for all data formats
- Time-saving automatic detection of lumen, stent and vessel border
- · Powerful, intuitive and fast editing
- Single-slice contour detection and semi-automatic 3D contour detection

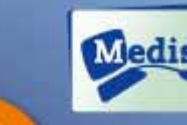

Now with support for dissue characterization

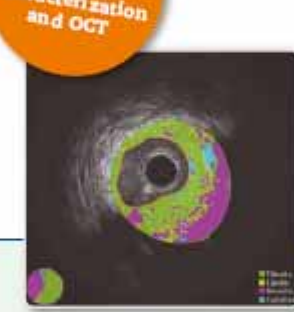

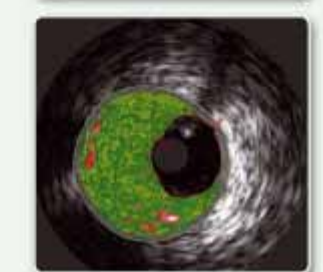

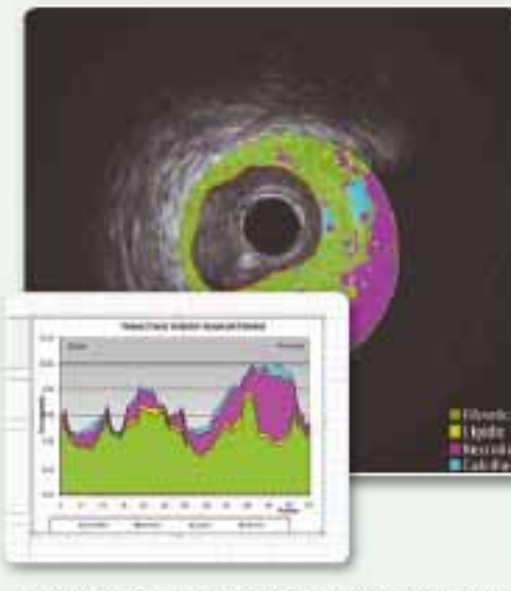

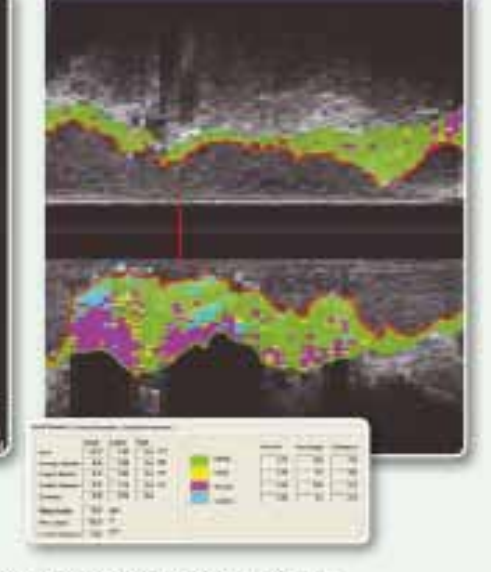

Gyurie a registered indemark of Media medical imaging systems by in the United States and in other countries Gyu# is based on image processing algorithms developed at the Division of Image Processing, Department of Jadiology, Leiden University Medical Center.

The times characterization and optical coherence tomography (OCT) modules of Giver have not received OS FDA 510(k) market clearance and are not available for rale in the United States. If you are interested in these modules for scientific research purposes only please contact us-cales@modia.nl.

### **IVUS Learning Center**

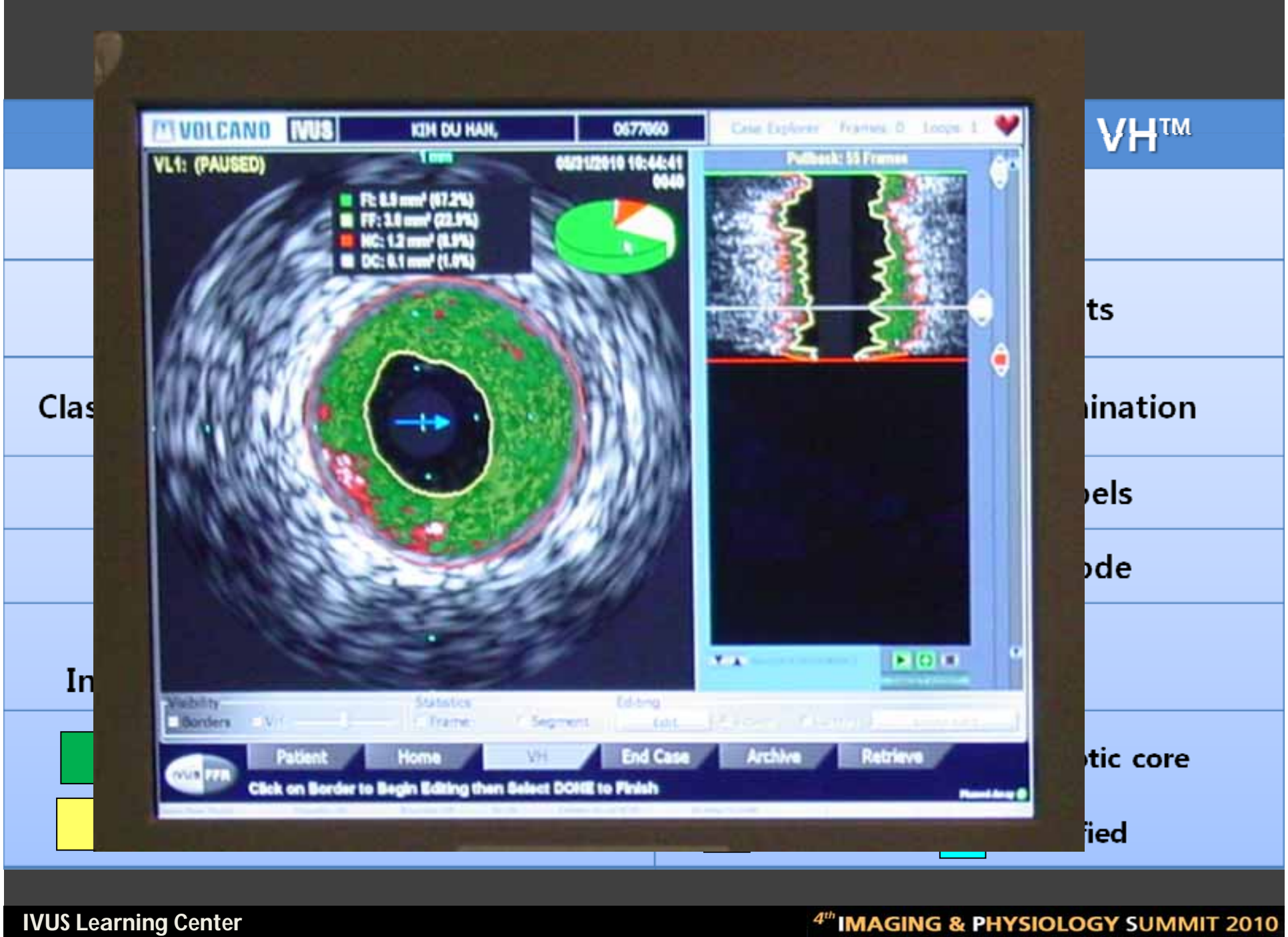

| 40 MHZ BSC IMap                                     | 20 MHz Volcano VH <sup>IIII</sup>     |  |  |
|-----------------------------------------------------|---------------------------------------|--|--|
| Greyscale + Color                                   | Color Only                            |  |  |
| Uses 13 Data Points                                 | Uses 8 Data Points                    |  |  |
| Classifies through Spectrum Similarity              | <b>Classifies through Elimination</b> |  |  |
| Includes Confidence labels                          | No Confidence labels                  |  |  |
| Volumetric Mode Included                            | No Volumetric Mode                    |  |  |
| Not ECG-gated.<br>Instead, 2 frames/mm are captured | EKG-gated                             |  |  |
| Fibrotic Necrotic core                              | Fibrotic Necrotic core                |  |  |
| Fibrofatty Calcium                                  | Lipid pool Calcified                  |  |  |
|                                                     |                                       |  |  |
| IVUS Learning Center                                | 4th IMAGING & PHYSIOLOGY SUMMIT 2010  |  |  |

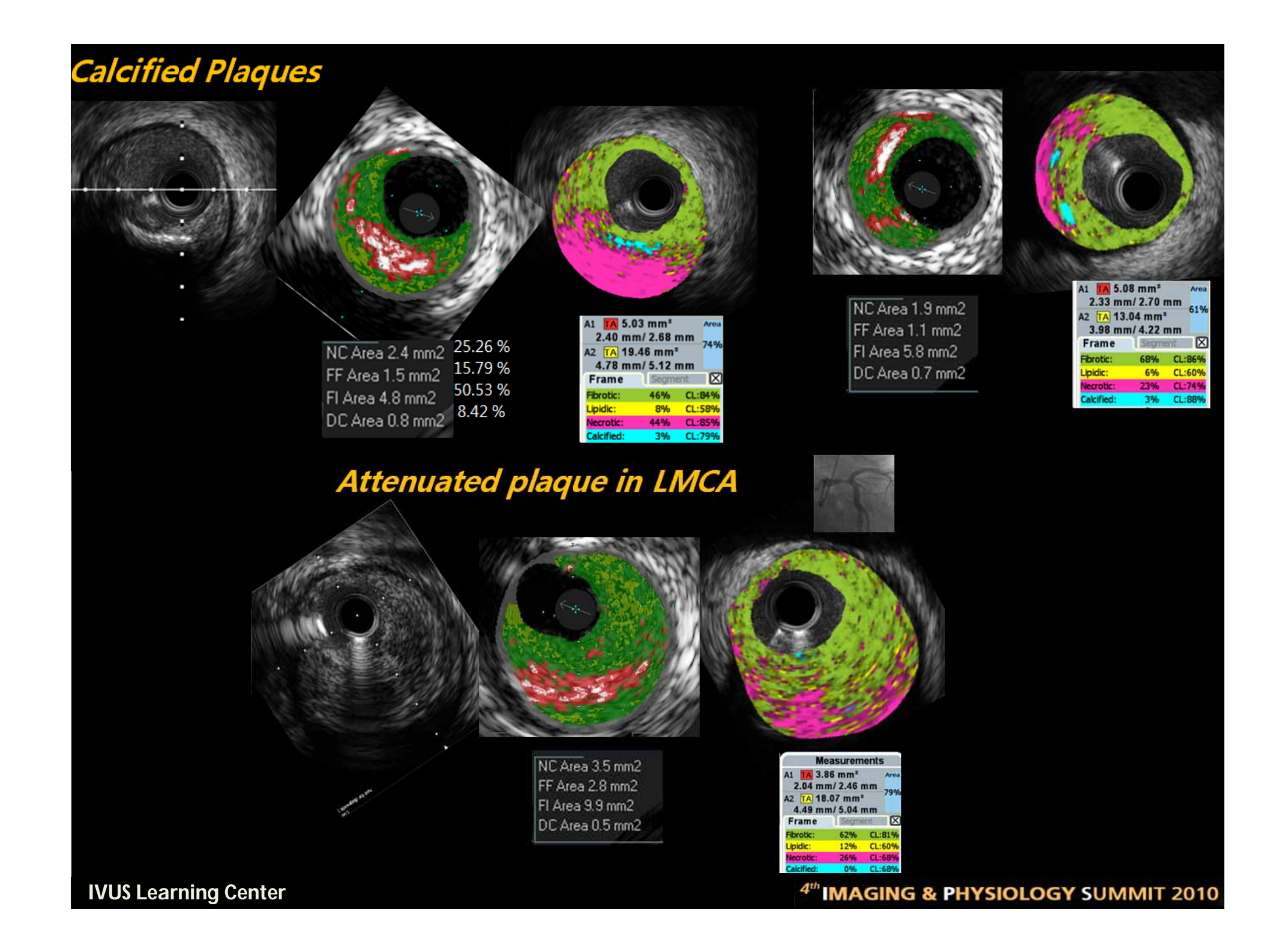

### • iMAP-IVUS

- Interpreted as less calcium and necrotic area
- Nearly all shadow as necrotic core with high confidence level
  - Calcium / Wire artifact / Attenuated plaque .....
- Did not showed peri-stent metal necrotic core
- Could analyze specific regions of interest
- Automatic iMAP capture with 2 frames/mm
- VH IVUS
  - Also wire artifact as necrotic core in parallel wire
  - Peri-stent metal necrotic core
  - Plaque behind calcium ?

## Personal opinions

- iMAP-IVUS needs more
  - Software upgrade for Area beyond all kinds of shadows
  - Systemized analysis tools (low cost)
  - Nationwide iMAP database and study group
    - ISR study for neo-intima .....
  - Need iMAP definition ?
    - Thin cap fibroatheroma
    - 5 types of Lesion

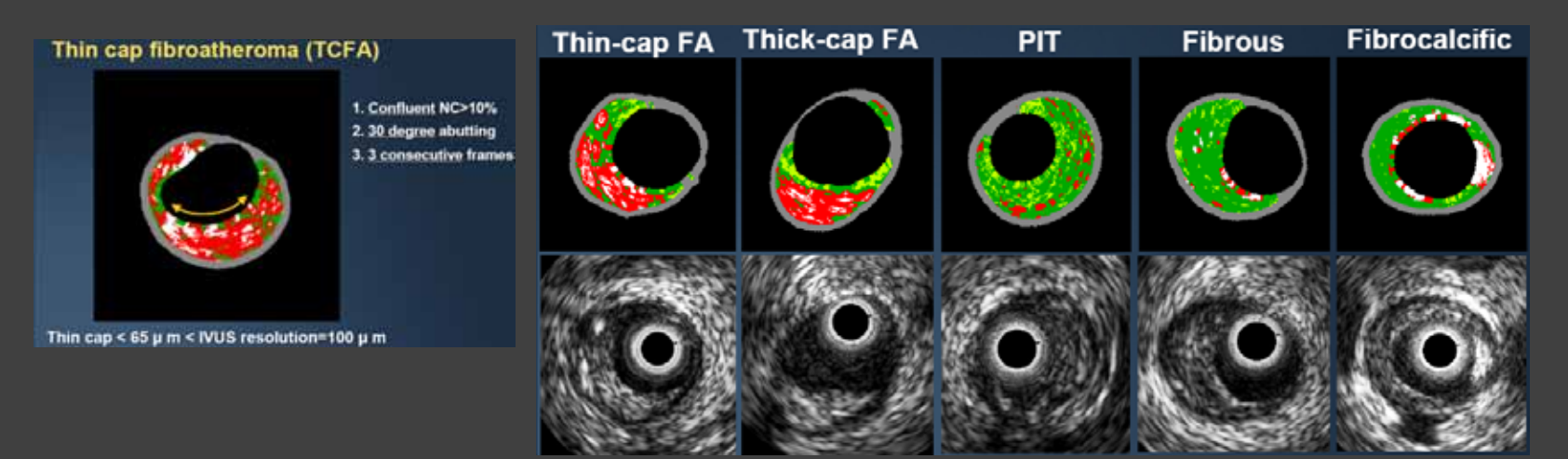

### **IVUS Learning Center**

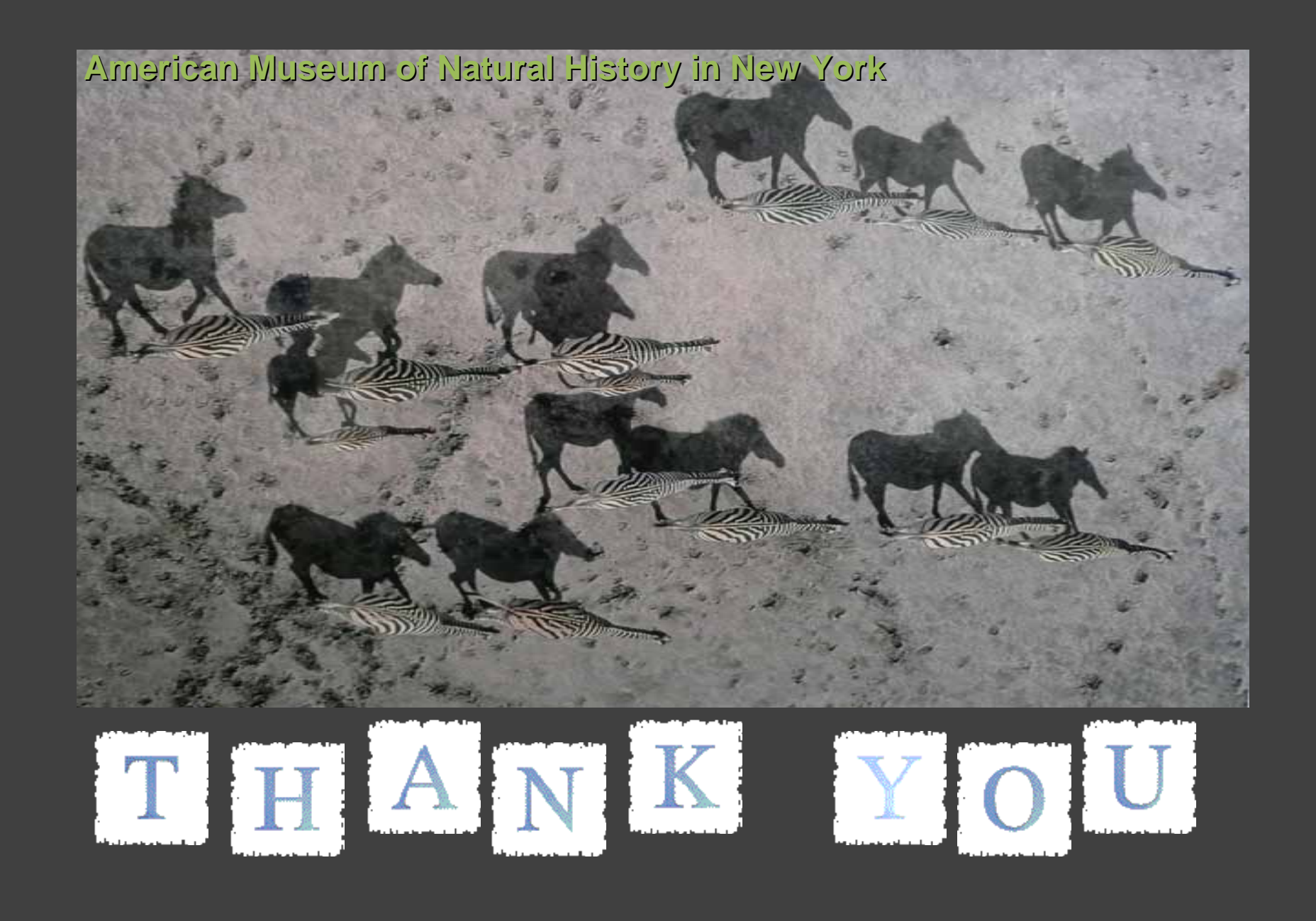